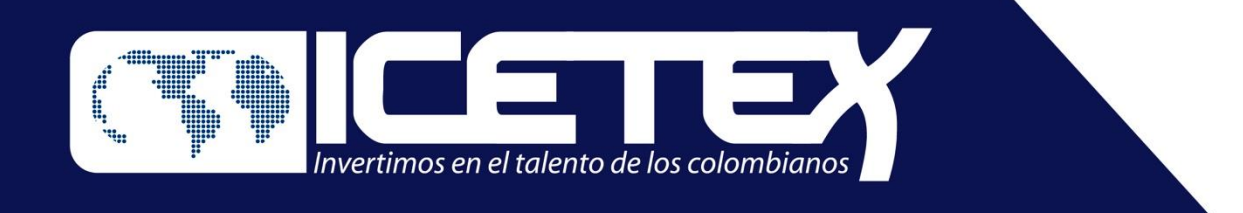

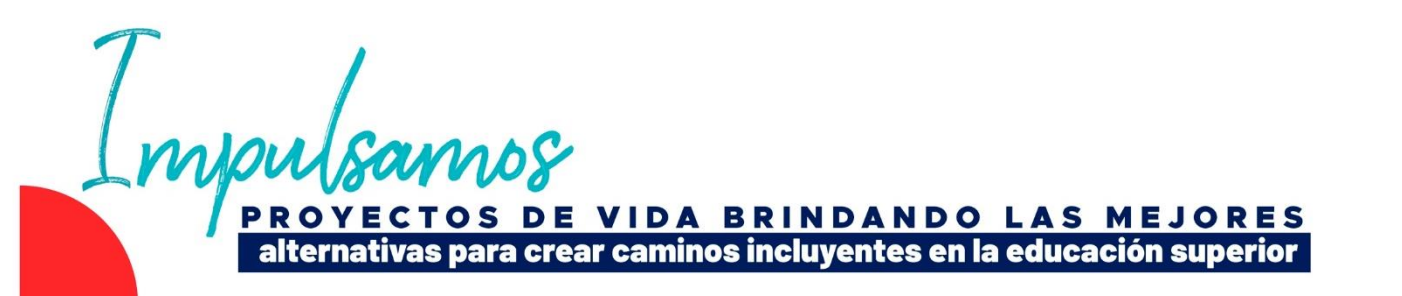

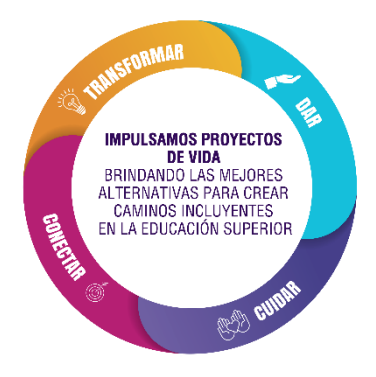

# Convocatoria a educadores para Cursos ECDF III

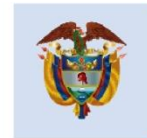

La educación es de todos

Mineducación

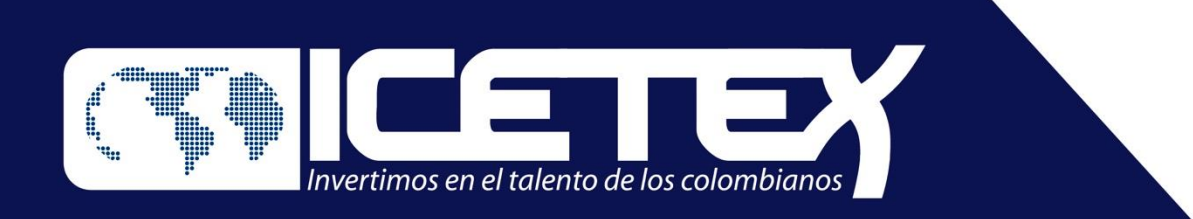

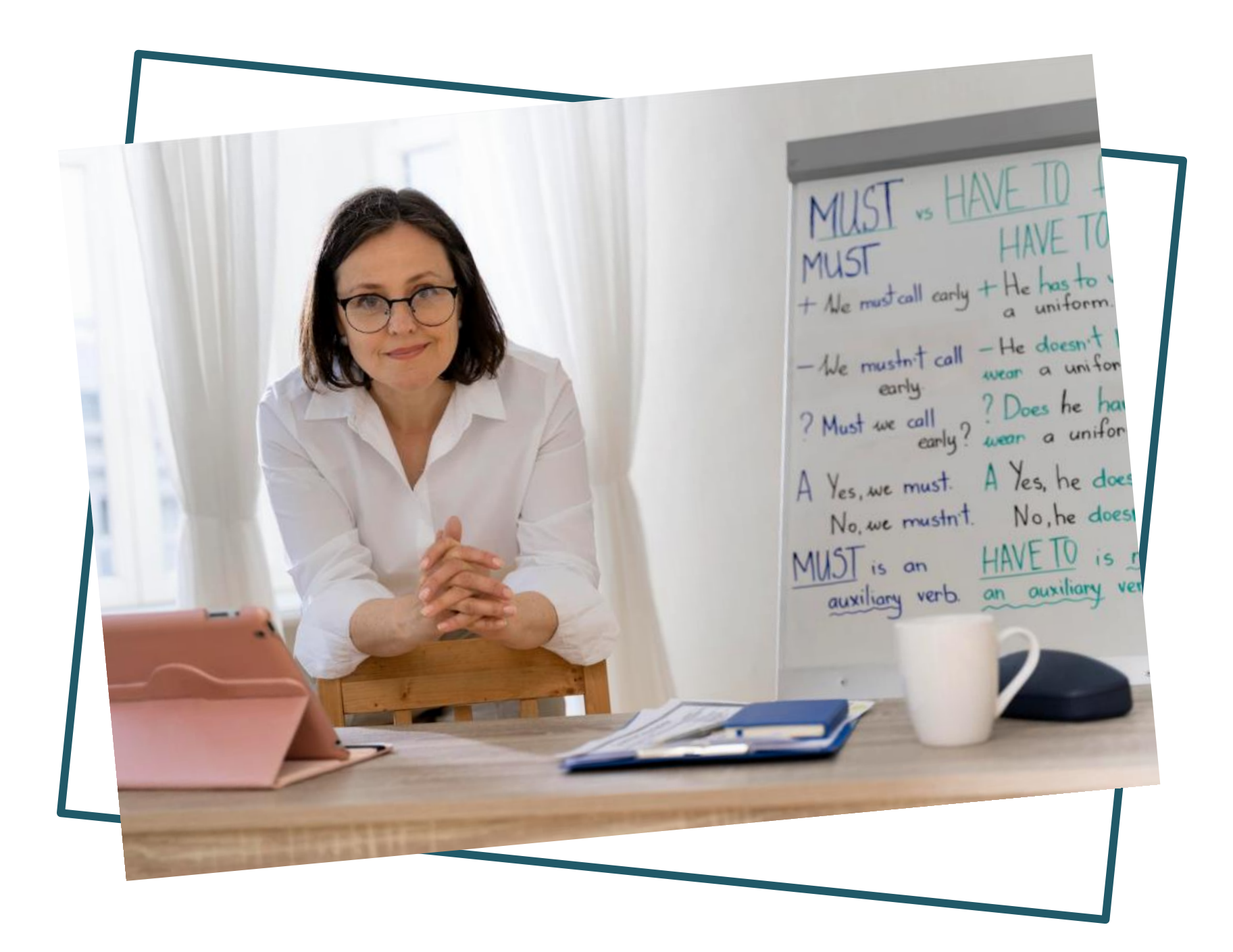

PROYECTOS DE VIDA BRINDANDO LAS MEJORES alternativas para crear caminos incluyentes en la educación superior

## Activ

Publicación de la co Inscripciones de los plataforma de ICETE Cargue de o legalización del cré por parte de los edu Firma electrónica (Pagaré y Carta de Matrícula en las IES

Desarrollo del curso

Certificación de edu aprobaron el Curso fiscales) - Entrega al

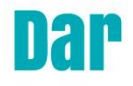

# RECUERDE

| idad                             | Fecha de inicio       | Fin              |
|----------------------------------|-----------------------|------------------|
| onvocatoria                      | 04/08/22              | 04/08/22         |
| educadores en la<br>EX           | 05/08/2022            | 04/09/2022       |
| documentos y<br>édito condonable | 20/08/2022            | 16/09/2022       |
| ucadores                         |                       |                  |
| a de garantías<br>instrucciones) | 22/08/2022            | 07/10/2022       |
|                                  | 08/10/2022            | 30/10/2022       |
|                                  | Primer mes:           | Primer mes:      |
| ECDE (2 moror)                   | 01/11/2022            | 30/11/2022       |
| ECDF (S Meses)                   | Segundo y tercer mes: | Segundo y tercer |
|                                  | 01/02/2023            | mes: 31/03/2022  |
| lucadores que                    |                       |                  |
| ECDF (efectos                    | 10 abril              | de 2023          |
| Il finalizar el curso            |                       |                  |

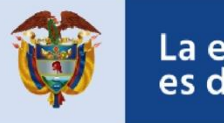

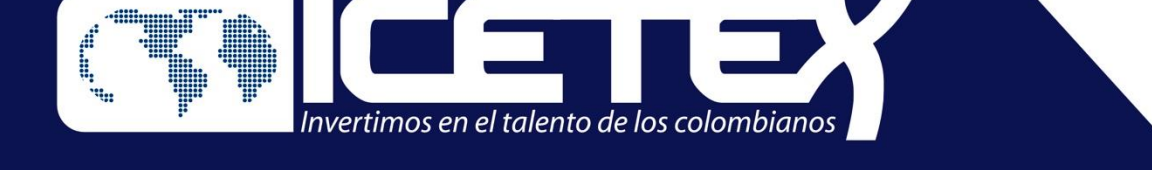

# Paso 1. Inscripción: solicitud de crédito condonable ante ICETEX.

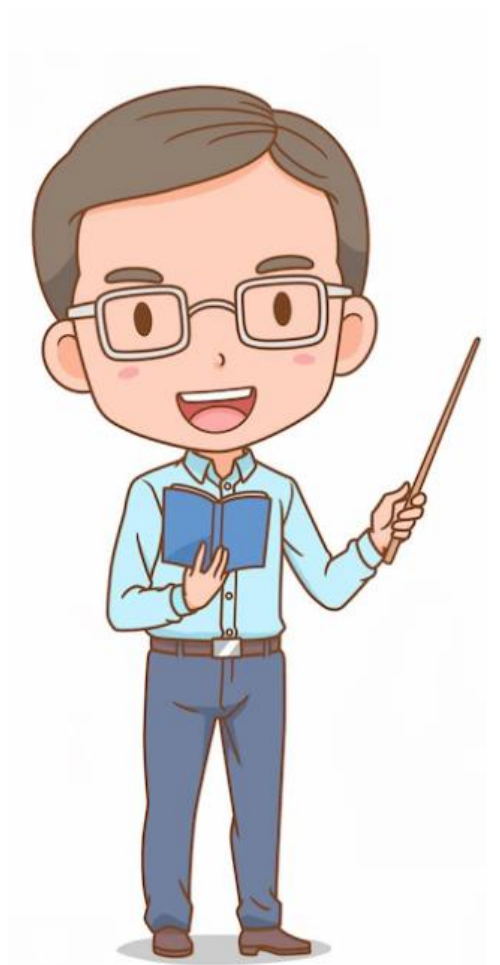

Importante: Si usted es uno de los 7956 educadores habilitados para realizar uno de los cursos, en los términos definidos en esta convocatoria, por favor, estas indicaciones siga para inscribirse y solicitar el crédito condonable ante el ICETEX:

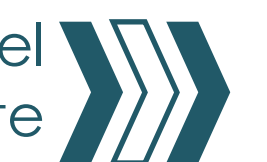

a) Ingrese a la página web de ICETEX y consulte la convocato XXX: Cursos ECDF III Haga clic en formulario de solicitud, puede acceder a este través del enlace: https://solicitudes.icetex.gov.co olicitudes/ingres.sm

b) Escriba el correo electrónico personal que utiliza regularmer para activar la cuenta, digite u contraseña y luego confírmela Finalmente acepte los términos de clic en registrarse.

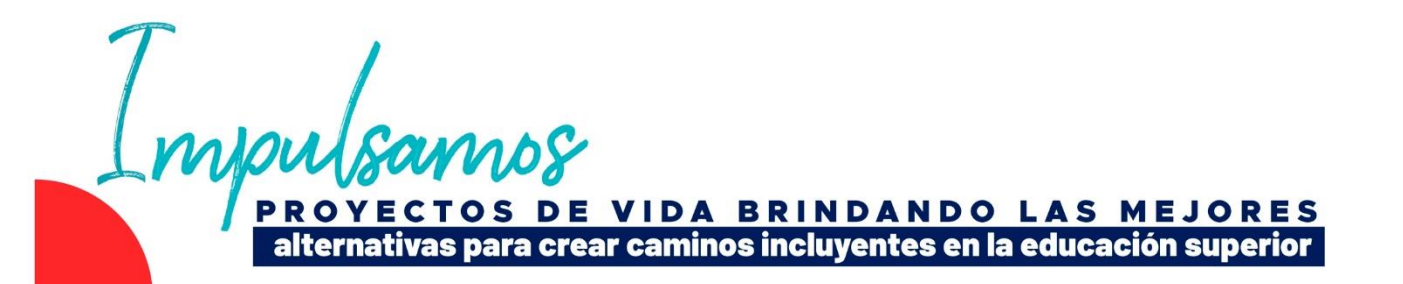

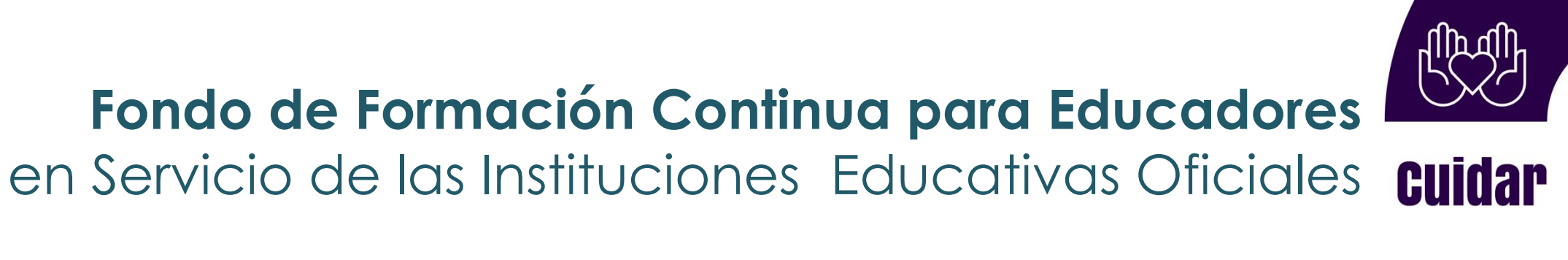

| .1          | C) | Ingrese<br>electrónico<br>el paso al<br>correo | al<br>o, el regis<br>nterior, bu<br>con de | correc<br>trado en<br>Jsque un<br>stinataric | )<br> <br> |
|-------------|----|------------------------------------------------|--------------------------------------------|----------------------------------------------|------------|
| oria        |    | en volver.                                     | Je ICEIEX                                  | , de ciic                                    | •          |
|             | d) | Ingrese e<br>contraseño                        | el usuari<br>a diligenc                    | o y lc<br>iada.                              | I          |
| ea          |    |                                                |                                            |                                              |            |
| <u>o/s</u>  |    |                                                | ΕΤΕΥ                                       |                                              |            |
| 0           |    | Usuario:                                       |                                            |                                              |            |
| nte,<br>una |    | Contraseña:                                    |                                            |                                              |            |
| S Y         |    | 🚨 In                                           | gresar                                     |                                              |            |
|             |    | ? Recupera                                     | ar Contraseña                              |                                              |            |
|             |    |                                                |                                            |                                              |            |

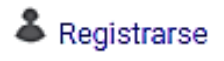

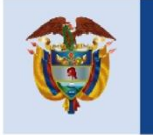

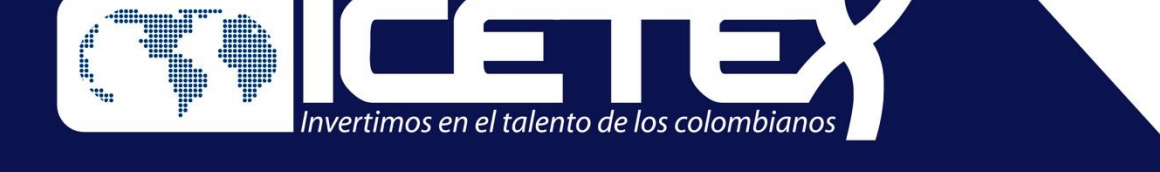

# Paso 1. Inscripción: solicitud de crédito condonable ante ICETEX.

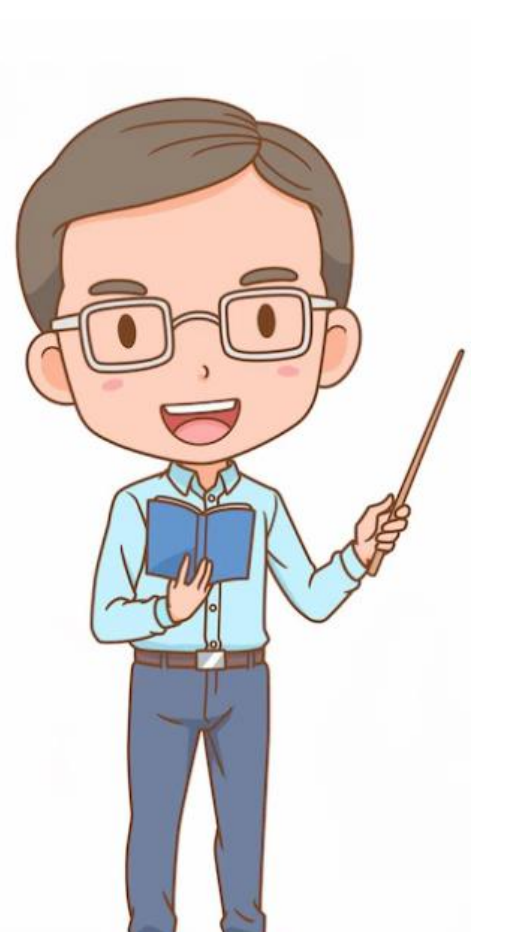

e) Diligencie el formulario, seleccione la universidad o Institución de Educación Superior en la que va a realizar el curso ECDF III.

Diligencie todo el formulario de inscripción hasta culminar el proceso con el botón: Completar solicitud.

g) Al terminar descargue el formulario para que lo pueda firmar y agregar su huella, guárdelo en pdf para el paso siguiente de cargue.

![](_page_3_Picture_8.jpeg)

ONVOCATORIA A EDUCADORES PARA CURSOS ECDF III

lnscripciones del 5 de agosto al 4 de septiembre de 2022

![](_page_3_Picture_12.jpeg)

![](_page_3_Picture_13.jpeg)

c) Nota 1: Recuerde que si su número de documento tiene menos de 8 dígitos debe anteponer el número cero: ejemplo: su cédula es 123456, le antepone dos ceros así: 00123456 si su cédula es 1234567, le antepone un cero así 01234567.

![](_page_3_Picture_15.jpeg)

![](_page_3_Picture_16.jpeg)

![](_page_3_Picture_17.jpeg)

La educación es de todos

Mineducación

![](_page_4_Picture_0.jpeg)

# Paso 2. Legalización: cargue de documentos para otorgamiento del crédito condonable

![](_page_4_Picture_3.jpeg)

El ICETEX publicará en las fechas definidas en el cronograma, las solicitudes que han sido aprobadas. Si el educador cumple con los requisitos de inscripción, puede dar paso número inicio al Legalización de la solicitud del crédito condonable.

PDF.

- La plataforma no permite adjuntar documentos en otros formatos.
- El documento cargado en PDF no debe superar 2MB.

![](_page_4_Picture_12.jpeg)

![](_page_4_Picture_13.jpeg)

- Importante: Antes de iniciar el cargue de documentos debe tener en cuenta los siguientes aspectos:
- Cada documento debe estar en formato

![](_page_4_Picture_16.jpeg)

![](_page_4_Picture_17.jpeg)

![](_page_5_Picture_0.jpeg)

### Legalización: cargue de documentos para otorgamiento del crédito condonable

## Documentos para Legalizar

![](_page_5_Picture_4.jpeg)

Por parte del Docente como beneficiario del Crédito

![](_page_5_Picture_6.jpeg)

Formulario de Solicitud de Crédito del ICETEX, diligenciado, firmado, con huella digital y en Formato PDF.

Si no descargó el formulario puede ingresar y descargarlo en: Mis Solicitudes, en el siguiente enlace:

## https://solicitudes.icetex.gov.co/solicitud es/login.sm

Una Copia Legible del documento de identidad en pdf

![](_page_5_Picture_11.jpeg)

![](_page_5_Picture_12.jpeg)

conectar

![](_page_5_Picture_13.jpeg)

Para continuar con este paso, el ICETEX le informará a su correo electrónico, el nuevo enlace:

https://aplicaciones.icetex.gov.co/CargueArchiv os, así como el usuario y una nueva contraseña para continuar con el proceso de legalización.

![](_page_5_Picture_16.jpeg)

Recuerda!!!

No se requiere que los documentos se encuentren autenticados en notaria.

![](_page_5_Picture_19.jpeg)

![](_page_6_Picture_0.jpeg)

## Legalización: cargue de documentos para otorgamiento del crédito condonable

![](_page_6_Picture_3.jpeg)

## Recuerde que en el momento de realizar el cargue de documentos debe dar clic en el botón EXAMINAR

| No. | Documento                                                                                                    | Obligatorio | Estado    | Acción               |
|-----|----------------------------------------------------------------------------------------------------|-------------|-----------|----------------------|
| 1   | a. Una copia del documento de identidad ampliado al 150%<br>(Adjuntar en PDF)                                                                                          | 51          | šin oarga | SELEC<br>Por favor a |
| 2   | b. Formulario de solicitud de crédito del ICETEX en PDF. El formulario<br>debe ser diligenciado, impreso, firmado, con huella digital y escaneado<br>como archivo PDF. | SI          | 8in oarga | SELEC<br>Por favor a |

Al momento de realizar el cargue de documentos solicitados, dar clic en **FINALIZAR** 

![](_page_6_Picture_7.jpeg)

![](_page_6_Picture_8.jpeg)

![](_page_6_Picture_9.jpeg)

# conectar

![](_page_6_Picture_11.jpeg)

agregue el archivo.

# FINALIZAR

## NOTA

Las Imágenes pueden variar y son solamente para la orientación del beneficiario

### Recuerda!!!

No se requiere que los documentos se encuentren autenticados en notaria.

![](_page_6_Picture_18.jpeg)

![](_page_7_Picture_0.jpeg)

FI

ICETEX revisará

**LEGALIZADO IES** 

![](_page_7_Picture_2.jpeg)

![](_page_7_Picture_3.jpeg)

# **NOTA No 1**

Después de cargar los documentos debe estar **pendiente a las observaciones que el ICETEX** le envíe a su correo

01

# Por ejemplo,

En caso de que el docente deba realizar ajustes a la documentación cargada, el sistema generará el estado de **SUBSANACIÓN** en el aplicativo.

En este caso, el docente será contactado por el ICETEX para que realice las correcciones

02

PROYECTOS DE VIDA BRINDANDO LAS MEJORES alternativas para crear caminos incluyentes en la educación superior

![](_page_7_Picture_13.jpeg)

# a ción

![](_page_7_Picture_15.jpeg)

![](_page_7_Picture_16.jpeg)

La educación es de todos

**NOTA No 2** 

la

verificará

V

documentación que el docente haya

cargado. La documentación que se

encuentre debidamente cargada, por el

beneficiario, se le otorgara el estado de

Mineducación

![](_page_8_Picture_0.jpeg)

# Paso 3. Firma electrónica de garantías: respaldo para el crédito condonable

![](_page_8_Picture_3.jpeg)

# Recuerde

Una vez cuente con los dos **VERIFICADOS** de parte del ICETEX, recibirá a través de correo electrónico, las instrucciones para ingresar a la plataforma de **DECEVAL**, donde podrá firmar de manera electrónica el pagare y las garantías que respaldan su crédito

![](_page_8_Picture_6.jpeg)

# La obligación crediticia (crédito condonable) adquirida con el Fondo de Formación Continua se garantizará con:

![](_page_8_Picture_8.jpeg)

![](_page_8_Picture_9.jpeg)

No requiere reconocimiento de firma ante Notario Público.

![](_page_8_Picture_11.jpeg)

181

a. Pagaré con espacios en blanco: la suscripción del pagaré implica la firma y la aceptación de las condiciones del crédito condonable por parte del deudor (educador beneficiado). No requiere reconocimiento de firma ante Notario Público.

b. Carta de Instrucciones: Documento mediante el cual el deudor (docente beneficiado), expresa conocer y aceptar las obligaciones adquiridas con el ICETEX, y lo autoriza para llenar los espacios en blanco del pagaré que se suscriba a favor del Instituto, implica la firma.

![](_page_8_Picture_15.jpeg)

# Es un ejemplo de correo electrónico que le llegará

# Constitución de garantías y firma de pagaré

En un mensaje enviado por DECEVAL a los correos electrónicos registrados en el formulario y números celulares, llegará un enlace para iniciar el proceso de constitución de garantías y firma de pagaré. Ingrese. De clic en Portal Firma.

# Sistema de Pagarés

![](_page_9_Picture_5.jpeg)

PROYECTOS DE VIDA BRINDANDO LAS MEJORES alternativas para crear caminos incluyentes en la educación superior

## Servicio de activación Portal Firma Recibidos x

![](_page_9_Picture_8.jpeg)

administrador@pagares.bvc.com.co para JOSELEOJIMERO +

![](_page_9_Picture_10.jpeg)

### Cordial saludo,

Apreciado cliente, a partir de este momento queremos ayudarte con el proceso de emisión de tu pagaré desmaterializado suscrito con:

### INSTITUTO COLOMBIANO DE CREDITO EDUCATIVO Y ESTUDIANTIL ICE

Para firmar el documento debes ingresar a Portal firma, haciendo clic a continuación:

Portal firma

![](_page_9_Picture_16.jpeg)

![](_page_10_Picture_0.jpeg)

![](_page_10_Picture_2.jpeg)

VIDA BRINDANDO LAS MEJORES alternativas para crear caminos incluyentes en la educación superior

![](_page_10_Picture_5.jpeg)

![](_page_10_Picture_6.jpeg)

![](_page_10_Picture_9.jpeg)

![](_page_11_Picture_0.jpeg)

![](_page_11_Picture_1.jpeg)

![](_page_11_Picture_2.jpeg)

# Luego de la autenticación de la OTP aparecerá su pagaré a firmar. Darclic en el botón **Detalle**

### Entidad INSTITUTO COLOMBIANO DE CREDITO EDUCATIVO Y ESTUDIANTIL ICETEX

Tipo de identificación CEDULA DE CIUDADANIA

No. Identificación 1030526346

Cuenta Inversionista 2030687

|           | Código<br>Deceval | Código<br>Entidad | Otorgante        | Nombre Firmante | Fecha Creación         | E     |
|-----------|-------------------|-------------------|------------------|-----------------|------------------------|-------|
|           | 8346354           | 012358            |                  |                 | 27/08/2020<br>19:20:10 | Listo |
| 8         |                   | in M              |                  |                 | m.                     |       |
|           |                   |                   |                  |                 |                        |       |
|           |                   |                   |                  |                 |                        |       |
|           | 1                 |                   |                  |                 |                        |       |
| 21        | Isamo             | Ş                 |                  |                 |                        |       |
| P R<br>al | OYECTOS I         | DE VIDA BRIND     | ANDO LAS MEJORES |                 |                        |       |

![](_page_11_Picture_10.jpeg)

![](_page_11_Picture_11.jpeg)

![](_page_12_Picture_0.jpeg)

![](_page_12_Picture_1.jpeg)

![](_page_12_Picture_2.jpeg)

![](_page_12_Picture_3.jpeg)

### Este sitio dice...

En este momento será enviado a su dispositivo movil registrado, un SMS con el número de referencia requerido para proceder con la firma del pagaré.

Aceptar

 $\times$ 

![](_page_12_Picture_9.jpeg)

| having                                                                                             | MINDEAL PETICAL TRANSA RACA     |
|----------------------------------------------------------------------------------------------------|---------------------------------|
| Type che intercellis and de                                                                        | 00                              |
| National de Maridhaetha                                                                            | 2014001                         |
| The second second                                                                                  | APODERHOD                       |
| Companies                                                                                          | CLETHED IE A 32 APRESIMENTO 304 |
| Carinel                                                                                            | BORDTA D.C                      |
| Teleforal                                                                                          | 10040000                        |
| Reardone de la prevencie representante                                                             | INTERA MARCARITA AMPLY A TRIANA |
| Tipo de descriente de la persona representaria<br>Número de dosarrente de la persona representaria | TI<br>IDEORADET                 |

![](_page_12_Picture_12.jpeg)

![](_page_13_Picture_0.jpeg)

![](_page_13_Picture_1.jpeg)

![](_page_13_Figure_2.jpeg)

> Una vez recibido el número de referencia, cópielo y péguelo en la casilla Código de Referencia para realizar la firma electrónica.

> Cree una clave de seguridad, confírmela y haga clic en Firmar.

![](_page_13_Picture_5.jpeg)

![](_page_13_Picture_6.jpeg)

![](_page_13_Picture_7.jpeg)

| 'ara realizar la firma e                  | iectronica se requiere:                  | m sídir de                                                           |
|-------------------------------------------|------------------------------------------|----------------------------------------------------------------------|
|                                           |                                          | El codigo de<br>✓ visualización no<br>coincide                       |
| Por favor ingresar el o                   | ódigo que fue enviado al celular         | Debe tener al<br>✓ menos 8<br>caracteres                             |
| Código Referencia<br>Crear una clave segu | 01335739<br>in las instrucciones al lado | No puede utilzar<br>su número de<br>identificación                   |
| derecho<br>Digitar clave                  | •••••                                    | Debe contener<br>✓ una letra<br>mayúscula                            |
| Confirmar clave                           | *****                                    | Debe contener<br>✓ una letra<br>minúscula                            |
| FIRMA DE PAGARE                           |                                          | Debe contener un<br>caracter numérico                                |
|                                           |                                          | No debe repetir<br>consecutivamente<br>un caracter mas<br>de 4 veces |
|                                           |                                          | Clave y<br>confirmación de<br>clave deben<br>coincidir               |
| Firma                                     | -                                        | Voluor                                                               |

![](_page_13_Picture_10.jpeg)

![](_page_14_Picture_0.jpeg)

![](_page_14_Picture_2.jpeg)

PROYECTOS DE VIDA BRINDANDO LAS MEJORES alternativas para crear caminos incluyentes en la educación superior

![](_page_14_Picture_4.jpeg)

![](_page_14_Picture_5.jpeg)

![](_page_14_Picture_6.jpeg)

A su correo electrónico llegará la confirmación de la firma y el pagaré adjunto en formato PDF. Para abrir este documento deberá **ingresar como clave su número de cédula.** 

En el siguiente enlace puede observar como realizar la firma de garantías de su credito ICETEX.

https://www.youtube.com/watch?v=GCu1RrN6LsY

![](_page_14_Picture_10.jpeg)

![](_page_15_Picture_0.jpeg)

# Formalización de la matrícula en la Universidad e Inicio del Diplomado

Una vez el docente cuente con todo el proceso de LEGALIZACION, se procederá a ingresar el estado DE AUTORIZADO, para iniciar con el proceso de giro el cual se realizará según parámetros que establece el fondo.

El docente en este caso podrá realizar la matricula en la Universidad, de acuerdo a las fechas estipuladas y de acuerdo con el proceso que defina la Universidad.

![](_page_15_Picture_5.jpeg)

![](_page_15_Picture_6.jpeg)

![](_page_15_Picture_7.jpeg)

![](_page_15_Picture_8.jpeg)